# Louisiana Believes

# 2019-2020 21<sup>st</sup> CCLC: Claims Processing

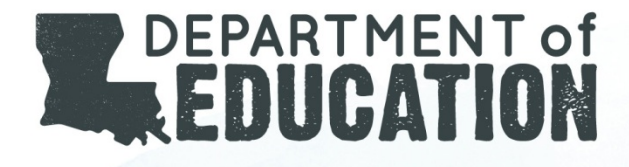

# Logon Page

• Enter User ID

Statistics.

Enter Password

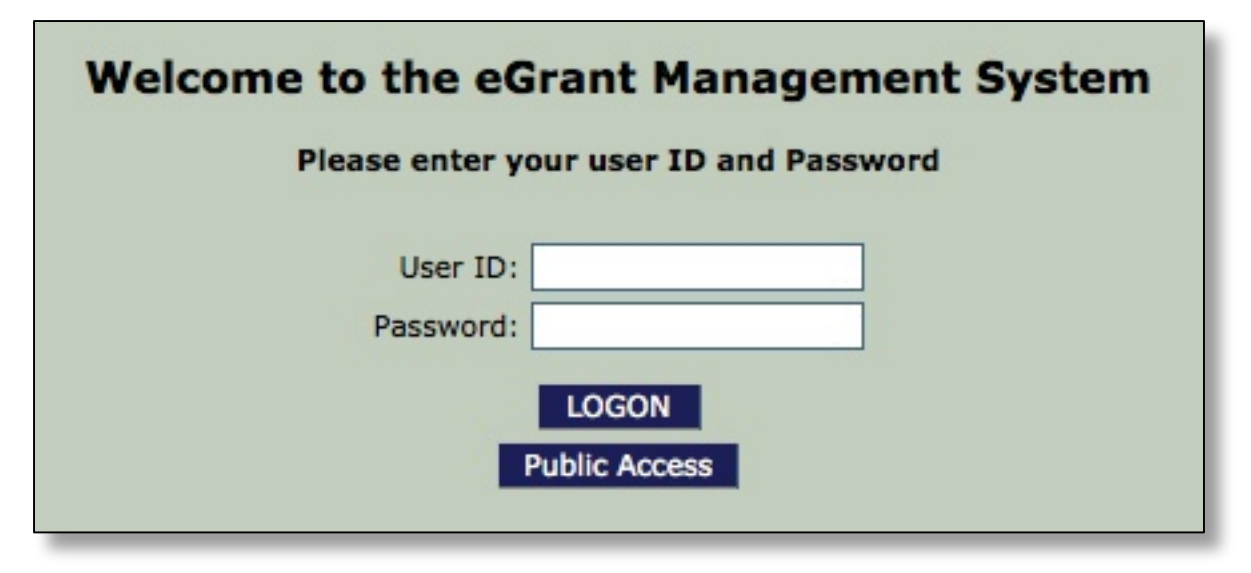

#### Louisiana Believes

# Main Menu

- Main menu shows pages that you have been given access to
- Click on GMS Access / Select

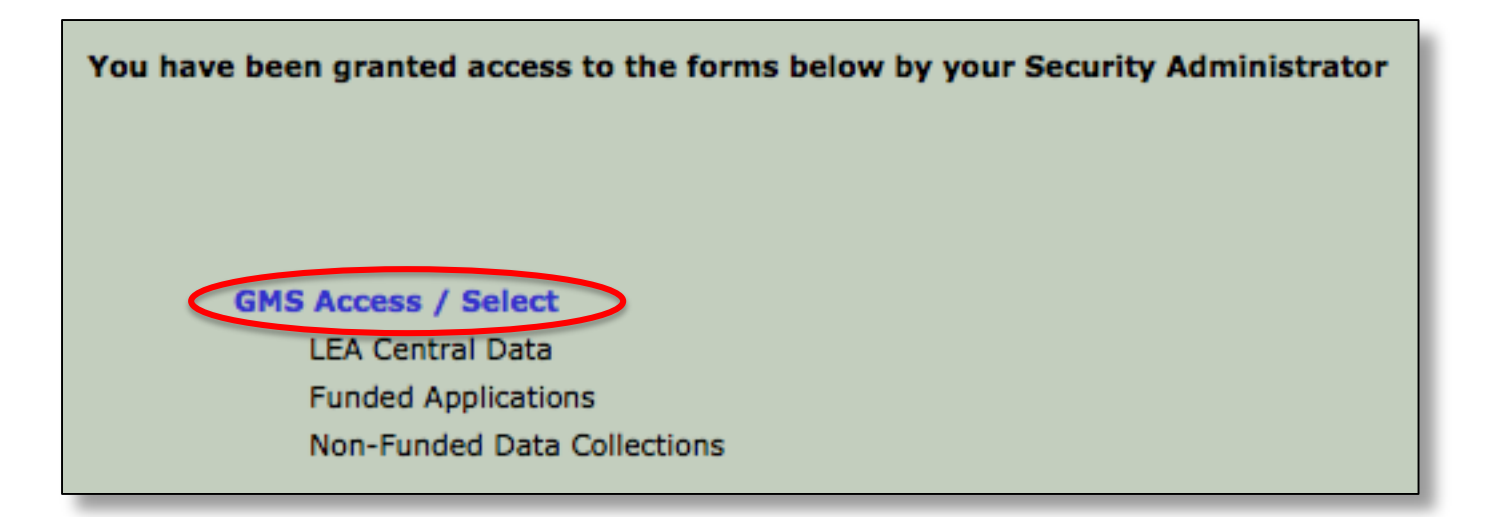

### Accessing Payments Section

- 21<sup>st</sup> CCLC is listed under Competitive Grant
- Select Payments to enter the portal

| Competitive Grant |                  |                        |                         |           |                                                       |
|-------------------|------------------|------------------------|-------------------------|-----------|-------------------------------------------------------|
|                   | Application Name | Revision               | Status                  | Date      | Actions                                               |
| •                 | 21st CCLC        | Original Application 🗸 | Final Approved View GAN | 7/29/2016 | Open Amend Payments Review Summary Delete Application |
|                   |                  |                        |                         |           |                                                       |

- Select View Reimbursement Request/Expenditure
  Reports
- Reimbursement Request Menu (Above)
- Expenditure Report Menu (Below)

See eGMS Quick Reference Payment and PER Guide for more details

#### eGrant Management

- eGMS Quick Reference Payment and PER Guide
- Appropriation Control Staff Contact Information:

Susan Gonzales

Accountant III (225) 342-4998

Janice Wilcox Accountant II (225) 342-5836

#### Uploading Documents to Support Request

- Upload and attach documents
- Label and upload the attachment(s)
- Ex: Object Code 100 Salaries
  - Object Code 300 Contract Services/PD Object Code 600 – Supplies
- Follow the example above for each object code

and the state speed